#### Overview

- This job aid is intended for departments processing payment requests.
- Payment Requests are single payments to suppliers for services in which a purchase order or contract is not required for ordering, according to Baylor's purchasing policy.
- Payment Requests should be used to pay for expenses that fall under the following categories:
  - Article Processing Fees
  - Cash Awards (Guests Only)
  - Conference Registration
  - Guest Fellowships (Non-Baylor Students)
  - o Incentive/Research Participation Payment
  - Honorarium Performing Artist <\$2,500 (not Baylor faculty/staff/student)
  - Honorarium Speakers & Lecturers <\$2,500 (not Baylor faculty/staff/student)
  - License Fees and Permits
  - o Medical Services
  - o Memberships/Professional License
  - Non-Employee Travel/Expense Reimbursement
  - Refunds\*
  - Royalties
  - Sponsorships and Contributions
  - Sports Officials Fees
  - Visa Application Fees
- A complete listing of **categories**, **definitions**, **examples and required documentation** is available in the <u>Payment Request Reference Guide</u> linked here.
- If a purchase references an agreement/contract, it must be processed as a Non-Catalog Service Requisition.
  - Exception: Royalty payments are made by payment request and can reference an agreement number.
- Once you submit a payment request, it will route to Accounts Payable for review and processing.
  - No further action is required, unless requested by Accounts Payable.
  - If you receive a copy of the invoice, do NOT forward it to Accounts Payable, as that could cause a duplicate payment.

\*Payment Requests can be used if refunding a payment received by cash, check or ACH.

- Check if the supplier is set up in the Requisition Module.
  - $\circ$   $\,$  If so, is the Supplier Site information accurate?
  - If the supplier site is not correct, send necessary updates to <u>Suppliers@baylor.edu</u>.
  - If the supplier is not found, have your Financial Administrator process a New Supplier request ASAP!

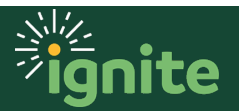

#### I. Navigating to Payment Request

- 1. You can access the **Purchase Requisitions** task in two ways:
  - a. (Option I) Click the **Navigator** icon in upper left-hand corner of the Ignite landing page.

| E B SIT |     |         |         |         |           |                     |  |
|---------|-----|---------|---------|---------|-----------|---------------------|--|
|         | God | od morr | ning, T | estuser | _GM_s11   | !                   |  |
|         | Me  | My Team | Sales   | Service | Help Desk | Contract Management |  |
|         |     |         |         |         |           |                     |  |

b. Under the **Procurement** section, click the drop-down arrow and select **Purchase Requisitions** from the drop-down list.

| $\leftarrow$             |                     |                   | Show More |
|--------------------------|---------------------|-------------------|-----------|
| Customer Data Management |                     |                   | ~         |
| Student Center           |                     |                   | ~         |
| Academics                |                     |                   | ~         |
| Academic Tools           |                     |                   | ~         |
| Expenses                 |                     |                   | ~         |
| Incentive Compensation   |                     |                   | ~         |
| Procurement              |                     |                   | ^         |
| Purchase Requisitions    | Purchase Agreements | E Purchase Orders |           |
| Negotiations             | Catalogs            | Suppliers         |           |

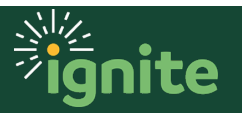

c. (Option 2) Under the **Procurement** heading on the home page, you can scroll down and click on the **Purchase Requisitions** tile.

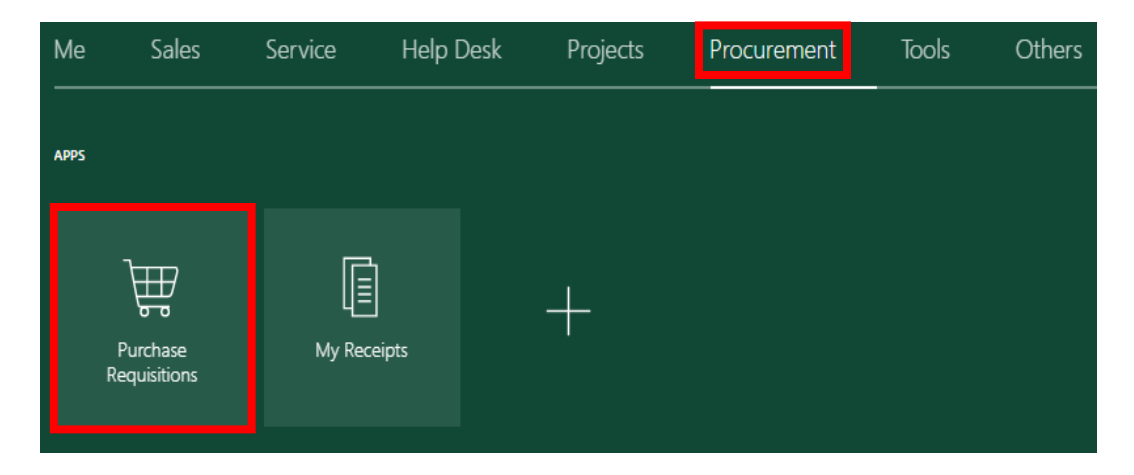

2. Upon entering the Requisitions page, select **Payment Request**.

| 😑 🗗 🎽          | te BPT                 |                           |                    |                           |
|----------------|------------------------|---------------------------|--------------------|---------------------------|
| Requisitions   |                        |                           |                    | More Tasks 👻              |
|                | Search                 |                           |                    | ्                         |
| Top Categories |                        |                           |                    |                           |
| Top Categories |                        |                           |                    |                           |
| <u> </u>       |                        |                           | <b></b>            | $\mathbf{O}$              |
| 1. Marketplace | 2. Goods - Non-Catalog | 3. Services - Non-Catalog | 4. Payment Request | 5. Goods - After the Fact |

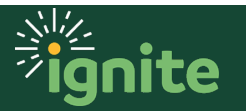

#### 2. Submitting a Payment Request

- I. Enter the Item Description, Amount, and Currency.
  - a. Item Description: Description of item(s) you are requesting to purchase/pay.

| Create Request: 4. Payment Request      |                                                                                                    |  |  |  |  |  |
|-----------------------------------------|----------------------------------------------------------------------------------------------------|--|--|--|--|--|
| Request for paying outside parties when | the nature of the transaction is not supported by the standard procurement purchase order process. |  |  |  |  |  |
| Line Type                               | Services                                                                                           |  |  |  |  |  |
| * Item Description                      |                                                                                                    |  |  |  |  |  |
| * Category Name                         |                                                                                                    |  |  |  |  |  |
| Subgory Nume                            |                                                                                                    |  |  |  |  |  |
| ^ Amount                                |                                                                                                    |  |  |  |  |  |
| * Currency                              | JSD V                                                                                              |  |  |  |  |  |

2. Navigate to Category Name and select the Search icon (magnifier).

| Create Request: 4. Payment Request                                                                                                    |          |  |  |  |  |  |
|----------------------------------------------------------------------------------------------------|----------|--|--|--|--|--|
| Request for paying outside parties when the nature of the transaction is not supported by the standard procurement purchase order process. |          |  |  |  |  |  |
| Line Type                                                                                                    | Services |  |  |  |  |  |
| * Item Description                                                                                                    |          |  |  |  |  |  |
|                                                                                                    |          |  |  |  |  |  |
| * Category Name                                                                                                    | ٩        |  |  |  |  |  |
| * Amount                                                                                                    |          |  |  |  |  |  |
| * Currency                                                                                                    | USD 🔻    |  |  |  |  |  |

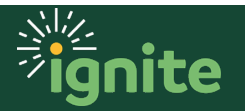

#### 3. Enter the necessary information and select Search.

| Search and Select: | Category Name | ×            |
|--------------------|---------------|--------------|
| Search             |               | Advanced     |
| Category Name      |               |              |
| Description        |               |              |
|                    |               | Search Reset |
| Category Name      | Description   |              |
| No rows to display |               |              |
|                    |               | OK Cancel    |

4. You will now see all the **Category Name** options for a payment request. Select the category needed for your request.

| Search and Select: Catego   | / Name ×                                                                                      |
|-----------------------------|-----------------------------------------------------------------------------------------------|
| Search                      | Advanced                                                                                      |
| Category Name               |                                                                                               |
| Description                 |                                                                                               |
|                             | Search Reset                                                                                  |
| Category Name               | Description                                                                                   |
| Article Processing Fees     | Payment Requests Services (e.g. payment for publication of academic articles)                 |
| Cash Awards and Prizes      | Payment Requests Goods (e.g. cash for prizes)                                                 |
| Conference Registration Fee | Payment Requests Services (e.g. conference registration)                                      |
| Dues and Memberships        | Payment Requests Services (e.g. professional organizations)                                   |
| Guest Fellowships           | Payment Requests Services (e.g. payment to non-Baylor faculty students for academic purposes) |
| Honorarium - Performing Art | Payment Requests Services (e.g. bands, dancers, etc)                                          |
| Honorarium - Speakers and   | ccturers Payment Requests Services (e.g. honorarium, )                                        |
| Medical Visits              | Payment Requests Services (e.g. doctor visits, shots)                                         |
| Non-Employee Expense Re     | bursem Payment Requests Services (e.g. candidate travel, guest travel)                        |
| Permits, Licenses, and Fees | Payment Requests Services (e.g. license plates, local permits, visas)                         |

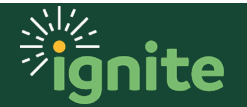

5. Add the **Supplier** and the dropdown for **Supplier Site** (address) for which you're submitting the payment request. If there are multiple supplier sites (addresses), select the appropriate option from the drop-down. **The Supplier Site dictates where the payment will be sent.** The remaining supplier contact fields will auto-populate based on the selection.

| Agreement        |   | Q  |
|------------------|---|----|
| Supplier         |   | Q, |
| Supplier Site    | • |    |
| Supplier Contact | T |    |
| Phone            |   |    |
| Fax              |   |    |
| Email            |   |    |
| Supplier Item    |   |    |
|                  |   |    |

6. If there is a contract or agreement in place, you will need to utilize a non-catalog requisition. The **Agreement** field is for exception use only. If you do not have a contract, leave the agreement field blank.

| Agreement     |   | Q |
|---------------|---|---|
| Supplier      |   | Q |
| Supplier Site | T |   |

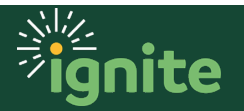

7. Once the information is entered, select **Add to Cart**.

|                  | Add to Shopping List | Add to Cart | Done | <b>آ</b> يو <b>ا</b> |
|------------------|----------------------|-------------|------|----------------------|
| ocess.           |                      |             |      |                      |
| Agreement        |                      | Q,          |      |                      |
| Supplier         |                      | Q,          |      |                      |
| Supplier Site    | v                    |             |      |                      |
| Supplier Contact |                      | T           |      |                      |
| Phone            |                      |             |      |                      |
| Fax              |                      |             |      |                      |
| Email            |                      |             |      |                      |
| Supplier Item    |                      |             |      |                      |

8. Click the **Cart icon** and select **Review**.

| Add to Shopp | ing List                | Add t          | o Cart | D  | one   | )   | 1 |
|--------------|-------------------------|----------------|--------|----|-------|-----|---|
| 0            | test<br><b>\$100.00</b> |                |        | \$ | 100.0 | 0 🗙 |   |
|              | Tota                    | al <b>\$10</b> | 0.00   |    |       |     |   |
|              | Revie                   | w              | Submit |    |       |     |   |

- 9. Add a **Description** and **Justification**. Review the information.
  - a. **Description** (<u>Required</u>): Define what the supplier is providing.
  - b. **Justification** (<u>Required</u>): Define the Business Purpose explaining why the purchase is necessary.

| Edit Requisition: REQ0000407                                                                    |                     | Shop Check Fund                          | s   |
|-------------------------------------------------------------------------------------------------|---------------------|------------------------------------------|-----|
| You are editing this requisition as an approver. You will be approving the requisition when you | submit the changes. |                                          |     |
| Requisitioning BU BAYLOR                                                                        | Justification       |                                          |     |
| * Description test                                                                              |                     |                                          | _// |
|                                                                                                 | 0                   | Emergency purchase order number required |     |

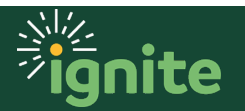

- 10. The Deliver-to Location and Charge Account will auto-populate based on the information saved in your <u>Requisition Preferences</u>. If you need to set up or change these preferences, see the Job Aids: Requisition Preferences Charge Account COA-POETAF or Requisition Preferences Shipping & Delivery Address. These can be changed, if needed.
  - a. In the <u>Delivery</u> section, enter the date the payment is due in the **Requested Delivery Date** field. Also ensure the **Deliver-to Location** is accurate make changes if needed.

| ▲ Delivery              |              |    |   |                          |                                        |               |
|-------------------------|--------------|----|---|--------------------------|----------------------------------------|---------------|
| * Requester             | Bruiser Bear |    | Q | Deliver-to Location Type | Internal v                             |               |
| Urgent                  | No 🔻         |    |   | * Deliver-to Location    | Rosenbalm Fountain Q                   |               |
| Requested Delivery Date | 3/9/20       | 10 |   | Deliver-to Address       | 71360 S 5th St, Waco, McLennanTX 76706 | UNITED STATES |

b. In the <u>Billing</u> section, you will need to review the **Charge Account** information.
If you need to charge your requisition to a sponsored program, you can enter the **Project Number** in this section or select a pre-defined charge account by changing the **Charge Account Nickname**.

|   | Billing           |        |             |                          |                     |                             |                    |                   |                     |                                                                         |
|---|-------------------|--------|-------------|--------------------------|---------------------|-----------------------------|--------------------|-------------------|---------------------|-------------------------------------------------------------------------|
|   | View 🔻            | Format | • × -<      | Freeze                   | Detach 🚽 Wrap       |                             |                    |                   |                     |                                                                         |
| _ |                   |        |             | F                        | Project Costing De  | tails                       |                    |                   | Charge              |                                                                         |
|   | Project<br>Number |        | Task Number | Expenditure<br>Item Date | Expenditure<br>Type | Expenditure<br>Organization | Contract<br>Number | Funding<br>Source | Account<br>Nickname | Charge Account                                                          |
|   |                   | ٩      |             |                          |                     |                             |                    |                   |                     | ▼ 500-50110-100-1000000-93843-220-0( 500-50110-100-1000000-93843-220-0) |
|   |                   |        |             |                          |                     |                             |                    |                   |                     | Total                                                                   |

*Note:* The Account segment of the chart of accounts can only be changed by selecting a different procurement category.

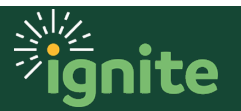

- II. Under the Notes and Attachments section:
  - a. **Notes to Supplier** (Optional): Include the invoice number that you would like included on the invoice in Ignite. This may be used as a reference for the supplier when receiving their payment.
  - b. Attachments (<u>Required</u>): Include the **Required Documentation** based on category type, listed in the <u>Payment Request Reference Guide</u>.

| Notes and Attachments |                    |
|-----------------------|--------------------|
| Note to Supplier      | Attachments None + |
|                       | 8                  |

12. If the information is correct, select Check Funds.

| Shop          | Check Funds     | Manage Appr | ovals Vie | ew PDF     | Save     | •     | Sub <u>m</u> it |
|---------------|-----------------|-------------|-----------|------------|----------|-------|-----------------|
|               |                 |             |           |            |          |       |                 |
|               |                 |             | Requisit  | tion Amoun | nt 2,456 | 6.00  | USD             |
|               |                 | 11          | Appro     | oval Amoun | t 2,456  | 6.00  | USD             |
| urchase order | number required |             | F         | unds Statu | s Notr   | eserv | ed              |
|               |                 |             | A         | Attachment | s None   | +     |                 |

 On the confirmation pop-up, select OK, or you can select View Funds Check Results for the budget check summary.

| 🕑 Con                                           | firmation | × |  |  |  |
|-------------------------------------------------|-----------|---|--|--|--|
| The transaction passed the funds check process. |           |   |  |  |  |
|                                                 | ок        |   |  |  |  |
| ννιαμ                                           |           |   |  |  |  |

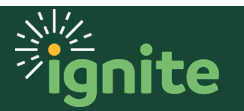

14. To submit the payment request, select **Submit**.

| Shop           | Check Funds   | Manage Approvals | View PDF     | Save   | Sub <u>m</u> it |
|----------------|---------------|------------------|--------------|--------|-----------------|
|                |               |                  |              |        |                 |
|                |               | Requis           | ition Amount | 100.00 | USD             |
|                |               | Appr             | roval Amount | 100.00 | USD             |
| hase order nur | mber required | -                | Funds Status | Passed |                 |
|                |               |                  | Attachments  | None 🕂 |                 |

15. On the confirmation pop-up, select **OK** to close or select **View PDF** to see a PDF version of your submitted payment request.

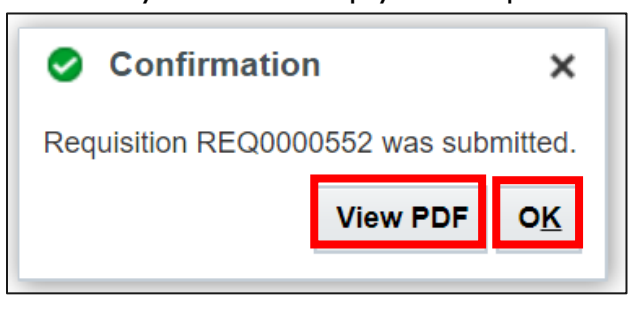

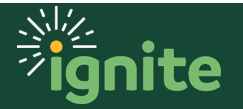